京东白条一直都拥有着许多客户,受到许多人的喜爱,并且因为京东白条使用的便捷,也让越来越多的人想要去开通京东白条,其中就不乏有学生群体。那么,京东 白条怎么学生认证呢?今天小编就来为大家讲解一下详细的步骤。

一、下载京东金融APP

因为京东白条是在京东金融里的,所以要想开通,先得下载京东金融的客户端。

二、登录个人京东账户

下载完客户端后,点击进入京东金融客户端应用,然后登录自己的京东账号。

三、进入京东白条激活页面

在个人京东账户里,可以看到京东白条的按钮,点击白条按钮后,会看到要你进行 京东白条激活的提示。

四、进入学生专属通道

在激活页面,点击选择并进入"学生专属通道",然后就进入了资料填写页面。需要填写个人相关的详细资料,包括姓名,身份证号,同时还要并选择你所在的大学,然后填写你的详细住址,填写完后点击"下一步"。

五、填写担保人信息

因为是学生,所以还需要担保人。要填写你的父母信息以及担保人的信息,按照网页上的提示填写完后再点击"下一步"。

六、手机验证

所有信息都填写完成后,就进入了手机验证的环节,就需要验证手机号码,同时也

会获得相对应的白条等级额度。

七、面签

待你验证成功后,就需要携带身份证到当地学校的京东自提点办理线下的签约手续,办理好手续后,就出国的完成了学生认证,顺利的激活了京东白条服务了。

以上就是小编总结的关于京东白条学生认证的详细步骤了,步骤还是很简单也很快 捷的,操作起来不需要花费太长的时间,主要是大家要记住不是在网上验证完就没 事了,还要进行面签,面签完了才算认证成功。

如果您需要办卡 刷卡 代还信用卡 联系微信18305922292